## 不動産情報請求における地番/家屋番号の範囲指定検索

08-1: 地番/家屋番号の範囲指定検索 所在の入力を終えた後、「地番・家屋番号 一覧」ボタンをクリックすれば、地番/家屋番号の範囲指定検索を行うことが できる

| ■マイページ ■目             | 会番号              | の確認 = 利                                                       | 用者情報の変更                   | = <u><u><u></u></u><u></u><u></u><u></u><u></u><u></u><u></u><u></u><u></u><u></u><u></u><u></u><u></u><u></u><u></u><u></u><u></u><u></u></u> | - 7-47 = 2   | 意見・ご質問  |          |        |            |         | () お知ら |
|-----------------------|------------------|---------------------------------------------------------------|---------------------------|----------------------------------------------------------------------------------------------------|--------------|---------|----------|--------|------------|---------|--------|
| 請求事項入7                | i                | ► a                                                           | 动在一系                      | Þ.                                                                                                    | <b>請求/マイ</b> | x-9     |          |        |            |         |        |
| マイページ                 |                  | 4                                                             | 「動産請求                     |                                                                                                    | 商            | ≰•法人請求  | X        | 動産・f   | <b>補</b> 額 | 要ファイル   | 請求     |
| 請求事項入                 | カ                |                                                               |                           |                                                                                                    |              |         | www.     |        |            |         |        |
| 必要な請求事項を              | 入力して             | べたきい。                                                         |                           |                                                                                                    |              |         |          |        |            |         |        |
| 請求方法 ③ ⑥所在指定 〇 不動産番号指 |                  |                                                               |                           | ē o ±                                                                                                    | 地からの建物       | 検索指定    |          |        |            | □ 閉鎖    | 登記薄請求  |
| 🚺 所在指定                |                  |                                                               |                           |                                                                                                    |              |         |          |        |            |         |        |
| 種別                    |                  | ◎土地 ◎薄                                                        | 黝                         |                                                                                                    |              |         |          |        |            |         |        |
| 所在                    | 2                | 直接入力の場合、外学は入力できません(例:千代田区霞が開<br>埼玉県 <u>所在選択</u> □ 直接入力 草加市金明明 |                           |                                                                                                    |              |         | 0        |        |            |         |        |
| 地番·家屋番号               | 2                | <u>詩古[,1[]</u><br>? 地番·                                       | <u>又は空白で区切る</u><br>家屋番号一覧 | te.                                                                                                    | 最大10件まで      | 複数入力ができ | ます(例:1 - | -1,1-2 | 2, 1 - (   | 3, 1-4) | •      |
| 🚺 請求内容遵               | ( <del>I</del> R |                                                               |                           |                                                                                                    |              |         |          |        |            |         |        |
| 請求表現の理想               | 3                | ☑ 全部事項 □ 土地所在                                                 | ① 所有者事項 [<br>図/地種測量図      | - 192                                                                                                    |              | 共同担保目録  | 3        | ⊚ 不要   | ○要         | ◎要(現    | (在事項)  |
| (投款)进行可能)             | a.               | □ 地设権図                                                        |                           | s-av-Fin                                                                                                    | <b>初</b>     | 信託目錄    | 2        | ◎ 不要   | ○要         | ○要(現    | (在目録)  |

## 08-2: 地番/家屋番号の検索対象範囲入力画面 「表示範囲」欄に検索対象とな

る地番/家屋番号の範囲を入力する。

| BUT AL      | 10,00       | 1.55                                       |                                                          |           |            |       |                | 6892235 |
|-------------|-------------|--------------------------------------------|----------------------------------------------------------|-----------|------------|-------|----------------|---------|
| =           | 433,51      | 工 <sup>地</sup><br>埼玉県草加市金                  | :8月87                                                    |           |            |       |                | お知らせ    |
|             | 所在          | <ul> <li>● 数字又はいる</li> <li>表示範囲</li> </ul> |                                                          | 2番号 ○ 数字又 | はハイフン以外の文字 | を含む地看 | · 家屋番号         |         |
|             |             |                                            |                                                          |           |            |       |                | -       |
| 必要          |             |                                            |                                                          |           |            |       |                |         |
| 請求          |             |                                            |                                                          |           |            |       |                |         |
| 💟 P         |             |                                            |                                                          |           |            |       |                |         |
| 種別          |             |                                            |                                                          |           |            |       |                |         |
| 所在          |             |                                            |                                                          |           |            |       |                |         |
|             | 4~70        | 资积を取り消す                                    |                                                          |           |            |       | 前へ 221~        |         |
| 地番·         | ■選択済        | みの地番・家居                                    | 番号                                                       |           |            |       | 36             |         |
| 63 T        |             |                                            |                                                          |           |            |       |                |         |
|             |             |                                            |                                                          |           |            |       | キャンセル 確定       |         |
| 請來争3月以      | が生実明<br>可能2 | 2 日 土地部<br>日 地设備                           | 在図/地積測量図<br>図面 (1995年1997年1997年1997年1997年1997年1997年1997年 |           | 1部社目録      | (3)   | ⊛不要 ◎要 ◎要(現在目) | (\$)    |
| 10000102101 |             |                                            |                                                          |           |            |       | Telev          |         |

**08-3**: 地番/家屋番号の範囲入力画面 入力可能な範囲は元番で10まで(初番 算入。旧システムでは初番不算入だったので注意)

| A *                                                    | 表示範囲                                   | を指定し、表示された地涵・家屋番号を選択して                                                                                                    | (ください。10件まで澤根できま | <u>a</u>                                                                | 00500044        |
|--------------------------------------------------------|----------------------------------------|----------------------------------------------------------------------------------------------------|------------------|-------------------------------------------------------------------------|-----------------|
| 74                                                     | 種別 土地                                  | )<br>通常和此论和EPT                                                                                                    |                  |                                                                         | お知らせ            |
|                                                        | 所在<br>③ま<br>表示                         | ☆〒214-1-15-07-00地番 支屋番号 ○ 数字3<br>第1日 230 ~ 240                                                                                                    | 2はハイフン比外の文字を含む地  | 音·家屋香号                                                                  | Doorse Holdenin |
| 語言                                                     |                                        |                                                                                                    |                  |                                                                         | -               |
| 必要                                                     |                                        |                                                                                                    |                  |                                                                         |                 |
| 請求。                                                    |                                        |                                                                                                    |                  |                                                                         | 1               |
| 💟 P                                                    |                                        |                                                                                                    |                  |                                                                         |                 |
| 種別                                                     |                                        |                                                                                                    |                  |                                                                         |                 |
|                                                        |                                        |                                                                                                    |                  |                                                                         |                 |
| 所在                                                     |                                        |                                                                                                    |                  |                                                                         |                 |
| 所在                                                     | すべての選択                                 | (を取りの肖主)                                                                                                    |                  | 前へに次へ                                                                   |                 |
| 所在<br>地看·                                              | 1×ての激射<br> 選択済みの                       | (を取り)前す<br>) <b>地表: 家屋条</b> 号                                                                                                    |                  | 商人                                                                      |                 |
| 所在<br>地看·                                              | 1べての激射<br> 選択済みの                       | 使取5月11<br>随番• 家屋番号                                                                                                    |                  | 16 × 22 ×                                                               |                 |
| 所在<br>地音·                                              | 「べての深き<br>■選択済み0                       | (交取)/消亡<br>D.随番·家居番号                                                                                                    |                  | 所へ 次へ<br>()<br>(キャンセル) 研定                                               | 6               |
| 所在<br>地香<br>〇 1<br>清天下中40/55                           | 1×T0 ※#<br>■選択済みの<br><sup>課</sup><br>② | <ul> <li>         · 東京新告         · 東京新告         · 土地所在図/地構測量図         · 地投稿変施         · 地投稿変施         · 地投稿変施         · 地投稿変施         · 地投稿変施         · ・         ·         ·</li></ul> | 1521811          | <ul> <li>前へ 次へ</li> <li>キャンセル 確定</li> <li>●不要 ○要 ○要(現在目誌)</li> </ul>    | 6               |
| 所在<br>地雷・<br>・<br>・<br>・<br>「<br>御数選択可能<br>の<br>い<br>ま | 1×T0茶<br>1選択済みの                        | <ul> <li>◆較/指す</li> <li>● ● ● ● ● ● ● ● ● ● ● ● ● ● ● ● ● ● ●</li></ul>                                                                                                    | 1521日林 (2)       | <ul> <li>前へ 次へ</li> <li>キャンセル 確定</li> <li>● 不要 ○ 要 ○ 要(現在目前)</li> </ul> |                 |

**08-4:範囲指定制限超過によるエラー**範囲指定範囲の制限を越えるとエラーになる。

|            | 建剂 土地<br>均平理首加中全理研                                                            | 872 5 E |
|------------|-------------------------------------------------------------------------------|---------|
|            | 「新在 ② 数字又はハイアンの <del>の地価・</del> 変屋番号 ○ 数字又はハイアン以外の文字を含む地番・変屋番号 表示範囲:230  ● 第1 |         |
| 前日本        |                                                                               |         |
| 請求         |                                                                               |         |
| <b>O</b> P |                                                                               |         |
| 種別         |                                                                               |         |
| 所在         |                                                                               |         |
| 111番-      | すべての遊牧を取り育す                                                                   |         |
| -13.84     | ■選択済みの地番・家居番号                                                                 |         |
| <b>O</b> = |                                                                               |         |
| 語表         | キャンセル」構造                                                                      |         |
| ADDRA.     | □ 地役権文面                                                                       |         |

**08-5:検索結果表示画面** この中から情報を取得する対象となる地番を「□」 にマウスでチェックを入れる方法で指定する。

| रन         | 43.04  | 工吧<br>奇玉県草加市金明         | ₿J                            |             |            |             | お知らせ |
|------------|--------|------------------------|-------------------------------|-------------|------------|-------------|------|
|            | 所在     | ● 数字又はハイフ<br>表示範囲: 231 | ンのみの地番·家屋番号 ○ 数字<br>~ 240     | 又はハイフン以外の文字 | を含む地番・家屋番号 | <b>検索</b> ② |      |
| -          | -      |                        | 地雷·家                          | 屋番号         |            |             | -    |
| - 小要       |        | 231-1                  |                               |             |            | 3           |      |
| 請求         |        | 231-2                  |                               |             |            |             | t    |
| O P        |        | 281-3                  |                               |             |            |             |      |
| 種別         |        | 231-4                  |                               |             |            |             |      |
| 形在         |        | 231-6                  |                               |             |            | ~           |      |
| CALL COLOR | [d≪⊂o) | 發表(を現205首本)            |                               |             |            | 前へ          |      |
| 地香·        | ■選択済   | みの地番・家屋番               | 号                             |             |            | 3           |      |
| 0 :        | -      |                        |                               |             |            |             |      |
| 語気物通り      | 7#19   |                        |                               |             | ++         | シセル「確定」     |      |
| (複数)發択可    | THE?"  | □ 土地所在                 | 2/地格利量20<br>B(1)BhChills以中250 | 信訪モ目録象      | ② ④不要 〇    | 要 〇要(現在目録)  |      |

08-6:請求対象の決定 チェックを入れた物件は背景がピンク色に変わる。指定を終えて「確定」ボタンをクリックすればその物件が検索対象として確定し、請求事項入力画面に戻る。個々の選択を取り消したい場合は「□」のチェックをマウスでクリックして外し、すべての選択を取り消したい場合は「すべての選択を取り消す」ボタンをクリック。範囲指定選択そのものを取り消したい場合は「キャンセル」ボタンをクリックする。

|                                                | 建剂 土地<br>埼玉県草加市金明町                                                | お知ら        |
|------------------------------------------------|-------------------------------------------------------------------|------------|
|                                                | 所在 ② 数字又はハイフンのみの地番 家屋番号 ③ 数字又はハイフン以外の文字を含む地番 家屋番号 表示範囲: 231 ~ 240 | (快索) 2)    |
| -                                              | 地雷·家屋番号                                                           | <u> </u>   |
| 611 -2<br>-2 - 2 - 2 - 2 - 2 - 2 - 2 - 2 - 2 - | 235-7                                                             | <b>A</b>   |
| 請求                                             | 236-8                                                             |            |
| C P                                            | 236-9                                                             |            |
| 種別                                             | 235-10                                                            |            |
| - 35 de                                        | 286-11                                                            |            |
| TPAT                                           | 「すべての)選択を取り方す」                                                    | 雨へ 次へ      |
| 地番·                                            | ■選択済みの地帯・家屋番号<br>236-8, 236-9, 238-10                             | 20         |
| 0                                              |                                                                   | 22210 #2   |
| 請求争項0.<br>(複款)發択7                              | 以理解<br>可能) ① 土地所在図/地橋創屋図                                          |            |
|                                                | □ 地设備図面 [] # h C m S M F a C 1部 日録 [2] ④ 不要 ○ 3                   | 晷 ○要(現在目録) |

08-7:確定した検索結果が転記された画面 請求事項入力画面に戻り、地番/家 屋番号欄に指定した物件が入力される。「確定」ボタンをクリックした後は、 9ページの10以降へ。

|                     | 25.00/5                                                   | CONCESS TOHIS                                               | STH WORKS                                  | - MIL                | <u> </u>           | 526° - 19191       |           |                   |      |          | A AD AD A  |
|---------------------|-----------------------------------------------------------|-------------------------------------------------------------|--------------------------------------------|----------------------|--------------------|--------------------|-----------|-------------------|------|----------|------------|
| 諸求事項入力              |                                                           | ▶ 不動                                                        | 庄一覧                                        | P.                   | 諸ポノマイベ             | -2                 | _         |                   |      |          |            |
| マイページ               | -                                                         | 不道                                                          | 加産請求                                       |                      | 商業                 | - 法人請求             |           | 動産・伊              | i稚ao | 乗ファイル)部  | i <b>x</b> |
| 請求事項入               | カ                                                         |                                                             |                                            |                      |                    |                    |           |                   |      |          |            |
| 必要な請求事項を            | 入力して                                                      | でくたさい。                                                      |                                            |                      |                    |                    |           |                   |      |          |            |
| 請求方法                | ■求方法 ③ ◎ 所在指定 ○ 不動産番号指定 ○                                 |                                                             |                                            |                      | からの建物様             | 陳指定                | 閉鎖會       | 記簿                | 3    | 🗆 閉鎖登記   | 记薄請求       |
| 🚺 所在指定              |                                                           |                                                             |                                            |                      |                    |                    |           |                   |      |          |            |
| 種別                  | 種別 ④土地 〇建物                                                |                                                             |                                            |                      |                    |                    |           |                   |      |          |            |
| 所在                  | 3                                                         | 直接入力の場合<br>埼玉県                                              | 直接入力の場合、外学は入力できません(例:<br>埼玉県 M 所在選択 □ 直接入力 |                      |                    |                    |           |                   |      |          |            |
| 地香·家屋香号             | 地番·変星番号 2 読点[, ][, ]又は空白で区切ることで、最大<br>2 7 地番・家屋番号一覧 236-; |                                                             |                                            |                      | 大10件まで祝<br>8,236-9 | 戦入力ができま<br>236-10  | র (জাঃন - | 1,1-2             | .1-3 | k 1−4>₀  |            |
| 💟 請求内容選             | 択                                                         |                                                             |                                            |                      |                    | 21                 |           |                   |      |          |            |
| 請求事項の種類<br>(複数選択可能) | 3                                                         | <ul> <li>☑ 全部事項 □     □ 土地所在図/     □ 土地所在図/     </li> </ul> | ] 所有者事項  <br>地種測量図                         | - 192                |                    | 共同担保目録<br>(#15日)34 | 3         | ◎ 不要              | ○要   | ◎要(現在    | 事項)<br>日時) |
|                     |                                                           | 11 地位權認加                                                    |                                            | 6-96- <b>1</b> (8-2) | 9                  | 10000398           | 0         | © ∕r <del>∡</del> | U to | U # UXIT | H \$487    |